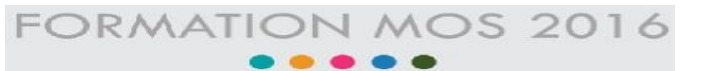

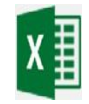

### Excel 2016 Partie 2 Projet 8 : 5 Tâches

| Les Tâches                                                                                                    | Les Réponses                                                                                                    |
|----------------------------------------------------------------------------------------------------|----------------------------------------------------------------------------------------------------|
| <ol> <li>Dans la feuille de calcul "Ingrédients", modifiez la plage<br/>de cellules A1:N1 en les fusionnant en une seule cellule<br/>sans changer l'alignement du texte.</li> </ol>  | <ul> <li>Sélectionnez la plage de cellules A1:N1 et suivez<br/>les étapes suivantes :</li> <li>Accueil</li> <li>Fusionner et centrer (se trouve dans le groupe<br/>Alignement)</li> <li>Cliquez sur Fusionner</li> </ul>                                                                                                    |
| <ol> <li>Dans la feuille de calcul "Ingrédients", ajustez la largeur<br/>de toutes les colonnes A:N pour les adapter<br/>automatiquement au contenu le plus long.</li> </ol>         | <ul> <li>Sélectionnez toutes les colonnes A:N et suivez<br/>les étapes suivantes :</li> <li>Première méthode :         <ul> <li>Accueil</li> <li>Format (se trouve dans le groupe Cellules)</li> <li>Ajustez la largeur des colonnes</li> </ul> </li> <li>Deuxième méthode :         <ul> <li>Faites un double clic sur un des traits qui sépare<br/>les colonnes</li> </ul> </li> </ul> |
| <ol> <li>Dans la feuille de calcul "Ingrédients", insérez l'en-tête<br/>"Séquentiel " sur le côté droit de chaque page.</li> </ol>                                                   | <ul> <li>Suivez les étapes suivantes :</li> <li>Affichage</li> <li>Mise en page (se trouve dans le groupe Modes d'affichage)</li> <li>Saisissez "Séquentiel " sur le côté droit de l'en-tête</li> <li>Cliquez sur Normal (se trouve dans le groupe Modes d'affichage)</li> </ul>                                                                                                    |
| <ol> <li>Dans la feuille de calcul "Ingrédients", créez dans la<br/>cellule A6 un lien hypertexte pointant vers la cellule<br/>A18 de la feuille de calcul "Description".</li> </ol> | <ul> <li>Sélectionnez la cellule A6 de la feuille de calcul<br/>"Ingrédients" et suivez les étapes suivantes :         <ul> <li>Insertion</li> <li>Lien</li> <li>Sélectionnez Emplacement dans ce document</li> <li>Saisissez A18 dans la zone Taper la référence de la<br/>cellule et sélectionnez la feuille de calcul<br/>"Description" puis validez par OK</li> </ul> </li> </ul>    |
| 5. Modifiez les paramètres d'impression de la feuille de calcul "Ingrédients" afin d'imprimer toutes les colonnes sur une seule page avec l'orientation Paysage.                     | <ul> <li>Suivez les étapes suivantes :</li> <li>Fichier</li> <li>Imprimer</li> <li>Sélectionnez Orientation Paysage et Ajuster toutes les colonnes à une page</li> </ul>                                                                                                    |

## Projet 9 : 5 Tâches

| Les Tâches                                                                                                    | Les Réponses                                                                                                    |
|----------------------------------------------------------------------------------------------------|----------------------------------------------------------------------------------------------------|
| <ol> <li>Dans les propriétés du document, ajoutez "Salon<br/>International" comme nom de la société.</li> </ol>                                                                                                    | <ul> <li>Suivez les étapes suivantes :</li> <li>Fichier</li> <li>Informations</li> <li>Ajoutez "Salon International" comme nom de la société.</li> </ul>                                                                                                    |
| 2. La différence est égale au prix de vente moins le coût.<br>Dans la feuille de calcul "Achats annuels", ajoutez aux<br>cellules de la colonne "Différence" une formule calculant la<br>différence sur chaque livre. La mise en forme de la colonne<br>ne doit pas changer. | <ul> <li>Sélectionnez la première cellule de la colonne<br/>"Différence" et suivez les étapes suivantes :</li> <li>Tapez =</li> <li>Sélectionnez la première cellule de Prix de vente</li> <li>Tapez –</li> <li>Sélectionnez la première cellule de Coût puis<br/>Entrée</li> <li>Cliquez deux fois sur le petit situé à gauche et en<br/>bas de la cellule pour copier la formule sur toute la<br/>colonne</li> </ul> |
| 3. Dans la cellule F37 de la feuille de calcul "Achats<br>annuels", utilisez une fonction Excel pour calculer le prix de<br>vente moyen des livres publiés par "Fabrikam, Inc.".                                                                                             | <ul> <li>Sélectionnez la cellule F37 et suivez les étapes suivantes :</li> <li>Tapez = MOYENNE.SI</li> <li>Sélectionnez la plage de cellules de la colonne Editeur</li> <li>Tapez ;</li> <li>Saisissez le critère "Fabrikam, Inc."</li> <li>Tapez ;</li> <li>Sélectionnez la plage de cellules de la colonne Prix de vente et validez par Entrée</li> </ul>                                                            |
| <ol> <li>Déplacez l'onglet de la feuille "Achats annuels" pour<br/>l'insérer entre les onglets "Œuvres" et "titres".</li> </ol>                                                                                                    | <ul> <li>Sélectionnez la feuille de calcul "Achats annuels" et suivez les étapes suivantes :</li> <li>Cliquez avec le bouton droit sur la feuille</li> <li>Sélectionnez Déplacer ou copier</li> <li>Titres et validez par Entrée</li> </ul>                                                                                                    |
| <ol> <li>Dans la feuille de calcul "Œuvres", ajustez la rotation de<br/>l'image à 0 degré.</li> </ol>                                                                                                    | <ul> <li>Sélectionnez l'image et suivez les étapes suivantes :</li> <li>Outils image</li> <li>Mise en forme</li> <li>Faire pivoter les objets (se trouve dans le groupe Organiser)</li> <li>Autres options de rotation</li> <li>Saisissez 0 dans la zone Rotation</li> </ul>                                                                                                    |

## Projet 10 : 5 Tâches

| Les Tâches                                                                                                    | Les Réponses                                                                                                    |
|----------------------------------------------------------------------------------------------------|----------------------------------------------------------------------------------------------------|
| <ol> <li>Ajoutez une nouvelle feuille de calcul nommée<br/>"Trimestre 3 " à droite des feuilles de calcul existantes.</li> </ol>                                                                                                    | <ul> <li>Sélectionnez la feuille "Trimestre 2 " et suivez les étapes suivantes :</li> <li>Cliquez sur +</li> <li>Cliquez avec le bouton droit sur la feuille insérée</li> <li>Sélectionnez Renommer</li> <li>Saisissez "Trimestre 3 "</li> </ul>                                                                                                    |
| 2. Dans la colonne "STATUT ACHATS" de la feuille de calcul<br>"Trimestre 1", créez une formule pour afficher les<br>éléments suivants : "Excellent" si la moyenne des ventes<br>est supérieure ou égale à 800,00 €, ou "Passable" si la<br>moyenne des ventes est inférieure à 800,00 €. Il est<br>conseillé, mais non indispensable, de remplir toute la<br>colonne afin de vérifier la formule. | <ul> <li>Sélectionnez la première cellule de la colonne<br/>"STATUT ACHATS" et suivez les étapes suivantes :</li> <li>Tapez =SI</li> <li>Sélectionnez la première cellule de la colonne<br/>"STATUT ACHATS"</li> <li>Tapez &gt;="Excellent";"Passable"</li> <li>Validez par Entrée</li> </ul>                                                                                                    |
| 3. Dans la colonne "EVOLUTION" de la feuille de calcul<br>"Trimestre 1", insérez un graphique sparkline en<br>Courbes dans chaque cellule devant afficher une<br>évolution des ventes de "Janvier" à "Mars" du 1er<br>trimestre.                                                                                                    | <ul> <li>Sélectionnez la première cellule de la colonne<br/>"EVOLUTION" et suivez les étapes suivantes :</li> <li>Insertion</li> <li>Accueil</li> <li>Courbe (se trouve dans le groupe Graphiques<br/>sparkline)</li> <li>Sélectionnez les cellules de "Janvier" à "Mars" dans<br/>la zone Plages de données et validez par OK</li> <li>Faites une copie sur les autres cellules de la<br/>colonne</li> </ul> |
| <ol> <li>Dans la feuille de calcul "Trimestre 2", ajoutez les<br/>données de "Juin" au graphique.</li> </ol>                                                                                                    | <ul> <li>Sélectionnez le graphique Dans la feuille de calcul</li> <li>"Trimestre 2" et suivez les étapes suivantes :</li> <li>Etendre la sélection pour faire introduire la colonne "Juin"</li> </ul>                                                                                                    |
| 5. Affichez les formules de la feuille de calcul<br>"Trimestre 2".                                                                                                    | <ul> <li>Suivez les étapes suivantes :</li> <li>Formules</li> <li>Affichez les formules (se trouve dans le groupe<br/>Vérification des formules)</li> </ul>                                                                                                    |

# Projet 11 : 5 Tâches

| Les Tâches                                                                                                    | Les Réponses                                                                                                    |
|----------------------------------------------------------------------------------------------------|----------------------------------------------------------------------------------------------------|
| <ol> <li>Dans la feuille de calcul "Achats", supprimez du tableau<br/>la colonne contenant les noms des auteurs.</li> </ol> | <ul> <li>Sélectionnez la colonne contenant les noms des auteurs et suivez les étapes suivantes :</li> <li>Cliquez avec le bouton droit</li> <li>Sélectionnez Supprimer</li> </ul> |

| <ol> <li>Dans la feuille de calcul "Meilleurs Achats", retirez la<br/>fonctionnalité de tableau du tableau. Conservez la mise<br/>en forme des polices et cellules et l'emplacement des<br/>données.</li> </ol>                                                                                                    | <ul> <li>Cliquez sur le tableau et suivez les étapes suivantes :</li> <li>Outils de tableau</li> <li>Création</li> <li>Convertir en plage (se trouve dans le groupe Outils)</li> </ul>                                                                                                    |
|----------------------------------------------------------------------------------------------------|----------------------------------------------------------------------------------------------------|
| <ol> <li>Copiez la plage A9:A12 de la feuille de calcul "Meilleurs<br/>Achats" dans la plage A3:A6 de la feuille de calcul<br/>"Nouveau Plan".</li> </ol>                                                                                                    | <ul> <li>Sélectionnez la plage A9:A12 et suivez les étapes suivantes :</li> <li>Copier</li> <li>Sélectionnez la feuille de calcul "Nouveau Plan"</li> <li>Cliquez sur A3 et sélectionnez Coller</li> </ul>                                                                                                    |
| 4. À partir des données des achats du premier trimestre<br>dans la feuille de calcul "Achats", insérez un<br>Histogramme empilé en 3D pour afficher les achats de<br>"Janvier" à "Mars" pour chaque livre. Les titres des<br>livres doivent être affichés sur l'axe horizontal. Les mois<br>doivent être affichés sous forme de légende. Comme<br>titre du graphique, utilisez "Achats du trimestre 1". | <ul> <li>Sélectionnez les données des quatre premières colonnes et suivez les étapes suivantes :</li> <li>Insertion</li> <li>Insérer un histogramme ou un graphique à barres (se trouve dans le groupe Graphiques)</li> <li>Sélectionnez Histogramme empilé en 3D</li> <li>Saisissez "Achats du trimestre 1" Comme titre du graphique</li> </ul> |

# Projet 12 : 4 Tâches

| Les Tâches                                                                                                    | Les Réponses                                                                                                    |
|----------------------------------------------------------------------------------------------------|----------------------------------------------------------------------------------------------------|
| <ol> <li>Modifiez la colonne D afin de masquer les valeurs du<br/>champ "CODE ouvrier".</li> </ol>                                                 | <ul> <li>Sélectionnez la colonne D et suivez les étapes<br/>suivantes :</li> <li>Cliquez avec le bouton droit</li> <li>Sélectionnez Masquer</li> </ul>                                                                                                   |
| <ol> <li>Dans la colonne L, utilisez une fonction pour afficher les<br/>prénoms en lettres minuscules.</li> </ol>                                  | <ul> <li>Sélectionner la première cellule de la colonne Nom<br/>e-mail et suivez les étapes suivantes :</li> <li>Tapez =Minuscule</li> <li>Sélectionner la première cellule de la colonne<br/>Prénom et validez par Entrée</li> </ul>                    |
| <ol> <li>Accédez à la plage nommée "Aka_Regional" et<br/>supprimez le contenu des cellules sélectionnées.</li> </ol>                               | Sélectionner la plage nommée "Aka_Regional" et<br>supprimez le contenu des cellules sélectionnées à<br>l'aide de la touche Supprimer                                                                                                    |
| 4. Configurez la feuille de calcul "Academy" de manière à faire apparaître sur toutes les pages imprimées les en-têtes de colonne dans la ligne 7. | <ul> <li>Suivez les étapes suivantes :</li> <li>Mise en page</li> <li>Imprimer les titres (se trouve dans le groupe Mise en page)</li> <li>Sélectionnez la ligne de titres de tableau dans la zone lignes à répéter en haut et validez par OK</li> </ul> |

1

| Les Tâches                                                                                                    | Les Réponses                                                                                                    |
|----------------------------------------------------------------------------------------------------|----------------------------------------------------------------------------------------------------|
| <ol> <li>Dans la cellule A7 de la feuille de calcul "Orange",<br/>importez les données du fichier Boissons.txt, situé<br/>dans le dossier MOS Excel 2016. (Acceptez tous les<br/>paramètres par défaut).</li> </ol>                    | <ul> <li>Suivez les étapes suivantes :</li> <li>Données</li> <li>Nouvelle requête (se trouve dans le groupe<br/>Récupérer et transformer)</li> <li>A partir d'un fichier / A partir d'un fichier CVS</li> <li>Sélectionnez le fichier Boissons.txt et cliquez sur<br/>Importer</li> <li>Charger / Charger dans</li> <li>Cochez Feuille de calcul existante et sélectionnez<br/>la cellule A7 puis cliquez sur Charger</li> </ul> |
| <ol> <li>Appliquez au tableau dans la feuille de calcul<br/>"Graphique" le Style de tableau moyen 9 (Vert, Style<br/>de tableau moyen 9).</li> </ol>                                                                                   | <ul> <li>Cliquez sur le tableau et Suivez les étapes suivantes :</li> <li>Outils de tableau</li> <li>Création</li> <li>Styles de tableau</li> <li>Sélectionnez le style (Vert, Style de tableau moyen 9)</li> <li>Changez le titre de l'axe vertical en saisissant "Prix" et supprimez le titre de l'axe horizontal</li> </ul>                                                                                                   |
| <ol> <li>Dans la feuille de calcul "Graphique", modifiez la<br/>disposition de l'histogramme en appliquant la<br/>Disposition 9. Comme Titre de l'axe vertical, insérez<br/>"Prix". Supprimez le Titre de l'axe horizontal.</li> </ol> | <ul> <li>Sélectionnez le graphique et suivez les étapes suivantes :</li> <li>Outils de graphique</li> <li>Création</li> <li>Disposition rapide (se trouve dans le groupe Disposition du graphique)</li> <li>Sélectionnez la Disposition 9</li> </ul>                                                                                                    |
| <ol> <li>Déplacez le graphique de la feuille de calcul "Ventes"<br/>dans une feuille de graphique nommée "Ventes de<br/>thé".</li> </ol>                                                                                               | <ul> <li>Sélectionnez le graphique et suivez les étapes suivantes :</li> <li>Cliquez avec le bouton droit</li> <li>Sélectionnez Déplacez le graphique</li> <li>Cochez Nouvelle feuille et saisissez "Ventes de thé" puis cliquez sur OK</li> </ul>                                                                                                    |